## **Science with Passion**

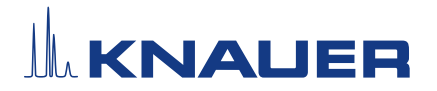

# Updating the software version for PurityChrom 6

**Note:** All pictures of the software and software version numbers used in this instruction are exemplary and may vary in the PurityChrom 6 version you are using.

| Process                                                                                                    | Figure                                                                                                    |
|----------------------------------------------------------------------------------------------------|----------------------------------------------------------------------------------------------------|
| <ol> <li>Open the Control Panel in Microsoft Windows.</li> <li>Navigate to "Programs and Features".</li> </ol>                                                                                                    |                                                                                                    |
| <ol> <li>Locate and select "PurityChrom 6" in the program list.</li> <li>Right click on the selected icon and choose "Uninstall".</li> <li>The uninstallation wizard will start.</li> <li>Confirm the dialog in the on-screen prompt.</li> </ol>                                                                   | Fig. 1: Program icon of PurityChrom 6 in<br>"Programs and features"                                                                                                    |
| <ul> <li>7. A subsequent dialog will appear, asking which files should be deleted.</li> <li>Note: If you wish to maintain your license and configuration data, do not select any of the check boxes. Then click the "Delete Selected" button.</li> <li>8. The uninstallation process will be initiated.</li> </ul> | PurityChrom 6 Uninstall - X  Clean Ub Files  ApplicationSettings.dat KnauerTestLicense.Ins  Delete Selected Cancel  Fig. 2: Subsequent dialog                                                                                                    |
| <b>9.</b> Install the latest version of PurityChrom 6 by either using the installer (provided on the software CD) or by executing the respective MSI file which is included in the delivery.                                                                                                    | <b>Fig. 3:</b> PurityChrom 6 installation file                                                                                                    |
| 10.Follow the on-screen prompts in the installa-<br>tion wizard in order to complete the process.                                                                                                    | PurityChrom 6 Setup       - ×         Installing PurityChrom 6       Image: Transform 7         Please wait while the Setup Wizard installs PurityChrom 6.       Image: Transform 7         Status:       Image: Transform 7         Teg. 4:       Installation dialog |

### **Science with Passion**

# KNALER

#### Process

**11.**Ensure that all installtion steps (2 - 9) are marked "OK".

**Note:** For a detailed description of each installation step, see the software manual ( $\sqrt{2670}$ ).

**12.**Close the configuration wizard and click "Finish" to complete the installation.

#### Figure

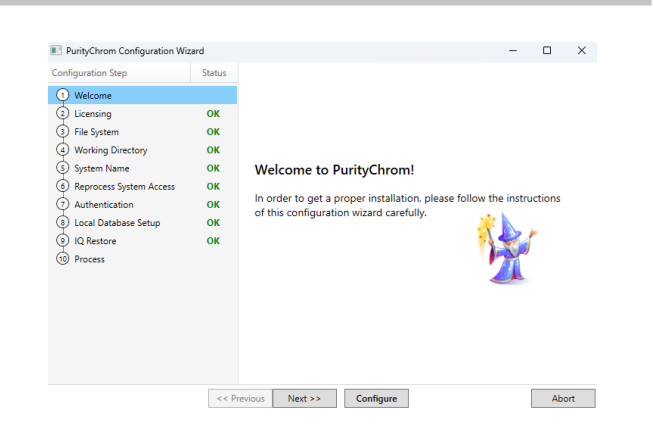

#### Fig. 5: Configuration wizard

#### **13.**Start PurityChrom 6.

**14.**To check if the installation has been successful, open the software settings **and check** the displayed version number.

| 🗰 Purfication 🖉 Repository 🚟 Configuration 🚇 Administration | 9 | 8                              |
|-------------------------------------------------------------|---|--------------------------------|
| II rotoro T byony I copyres & Assess                        |   | Run<br>F: 5.<br>P: 1!<br>C: 1! |
|                                                             |   |                                |

Fig. 6: Actual version number in the software

If you have followed the instruction, you will have uninstalled the previous PurityChrom 6 version and installed the new version successfully.